# digital

Participantes

## Participantes

Desde esta pestaña podrá controlar todos los participantes del concurso Nombre de autor Estado de pago: correcto si el autor ha completado el pago por Paypal, impagado si está pendiente, en ambas situaciones las puede cambiar Email del autor,

Email, através email le puede hacer uno dirigido a ese autor

Envio de resultados a ese autor

Lupa , formulario de resultados que recibirá el autor

Papelera, suprime autor y todas sus obras aportadas.

|            |                                          |                                                       |                                               |                                      |                              |                                                   | Concu                       | irsos gestionados >                           | <ul> <li>Edición de un concurs</li> </ul> |
|------------|------------------------------------------|-------------------------------------------------------|-----------------------------------------------|--------------------------------------|------------------------------|---------------------------------------------------|-----------------------------|-----------------------------------------------|-------------------------------------------|
| escripción | Calendario                               | Apartados                                             | Premios                                       | Jurado                               | Pago                         | s y activación                                    | Contacto                    | Patrocinadores                                | Participantes                             |
|            | Listado de<br>sobre ellos<br>dirección d | los autores que<br>, o mandárles u<br>e correo con la | han aportad<br>In email dire<br>que inicia la | lo obras al<br>ctamente<br>sesión en | concur<br>desde e<br>esta aj | so. Puede ver s<br>I boton email. S<br>plicación. | us datos de<br>Su respuesta | contacto haciendo c<br>la recibirá en la      | lick                                      |
|            |                                          | Autor                                                 |                                               | Estado d                             | le pago                      |                                                   | eMail                       |                                               |                                           |
|            | 1 Abdulla                                | , Hassan                                              |                                               | correcto                             | ( <u>cambiar</u> )           | hassan.abdulla8                                   | @gmail.com                  | <u>eMail</u> <u>Env.</u><br>resultados        | P 💼                                       |
|            | 2 Acuña,                                 | Raúl                                                  |                                               | correcto                             | (cambiar)                    | racuna@simone                                     | .com.ar                     | <u>eMail</u> <u>Env.</u><br>resultados        | P 💼                                       |
|            | 3 Agius, I                               | Louis                                                 |                                               | correcto                             | ( <u>cambiar</u> )           | louagius@gmail.                                   | com                         | <u>eMail</u> <u>Env.</u><br><u>resultados</u> | P 💼                                       |
|            | 4 Ahonpä                                 | iä, Timo                                              |                                               | correcto                             | ( <u>cambiar</u> )           | timo@ahonpaa.f                                    | 1                           | eMail Env.<br>resultados                      | P 💼                                       |
|            | 5 Akuz, O                                | Gizem                                                 |                                               | correcto                             | ( <u>cambiar</u> )           | gizemakuz@gma                                     | iil.com                     | <u>eMail</u> <u>Env.</u><br>resultados        | P 💼                                       |
|            | 6 Al-Adhu                                | ubi, Aziza                                            |                                               | correcto                             | (cambiar)                    | azizco83@gmail.                                   | com                         | <u>eMail</u> <u>Env.</u><br>resultados        | P 💼                                       |
|            | 7 Alasrak                                | i Alberti, Carles                                     |                                               | correcto                             | ( <u>cambiar</u> )           | parti.alas@gmail                                  | .com                        | <u>eMail</u> Env.<br>resultados               | P 🛍                                       |
|            | 8 Albusai                                | di, Salim                                             |                                               | impag<br>( <u>cam</u> i              | gado<br>piar)                | gp.4@hotmail.co                                   | m                           | <u>eMail</u> <u>Env.</u><br>resultados        | ₽ mm                                      |
|            | 9 Al Falas                               | si, Moza                                              |                                               | correcto                             | ( <u>cambiar</u> )           | moza.alfalasi@h                                   | otmail.com                  | eMail Env.<br>resultados                      | ₽ mi                                      |
|            | 10 Al Hado                               | lad, Nazar                                            |                                               | correcto                             | (cambiar)                    | nazarhd@hotma                                     | il.com                      | <u>eMail</u> <u>Env.</u><br>resultados        | P 💼                                       |
|            | 11 aljadidi                              | , suleiman                                            |                                               | correcto                             | ( <u>cambiar</u> )           | ra_s22@hotmail                                    | .com                        | <u>eMail</u> <u>Env.</u><br><u>resultados</u> | P 💼                                       |
|            | 12 almend                                | lros picazo, franci                                   | sco                                           | impag<br>( <u>camt</u>               | gado<br>piar)                | almendros@encu<br>a4.com                          | uadernaciones               | <u>eMail</u> <u>Env.</u><br><u>resultados</u> | P                                         |
|            | 13 AlObaid                               | l, Tareq                                              |                                               | correcto                             | ( <u>cambiar</u> )           | tq1962@gmail.c                                    | om                          | <u>eMail</u> <u>Env.</u><br>resultados        | P 💼                                       |
|            | 14 AlRezai                               | qi, Moosa                                             |                                               | correcto                             | ( <u>cambiar</u> )           | ruziqi78@yahoo                                    | .com                        | <u>eMail</u> <u>Env.</u><br>resultados        | e 💼                                       |
|            | 15 Al shar                               | qi, Shafeek                                           |                                               | correcto                             | ( <u>cambiar</u> )           | shsharqi@yahoo                                    | .com                        | <u>eMail</u> <u>Env.</u><br><u>resultados</u> | e 💼                                       |
|            | 16 Alsina I                              | Morales, Alexandr                                     | а                                             | correcto                             | ( <u>cambiar</u> )           | a.alsina1@gmail                                   | .com                        | <u>eMail</u> <u>Env.</u><br><u>resultados</u> | a م                                       |
|            | 17 Alvarez                               | Casanova, Rube                                        | n                                             | correcto                             | ( <u>cambiar</u> )           | ruben_a_c@yah                                     | oo.es                       | <u>eMail</u> <u>Env.</u><br><u>resultados</u> | e 💼                                       |
|            | 18 AlZadja                               | li, Faisal                                            |                                               | correcto                             | ( <u>cambiar</u> )           | kadou_zadjali@h                                   | otmail.com                  | <u>eMail</u> <u>Env.</u><br>resultados        | e 💼                                       |
|            | 19 Amecor                                | ni, Oscar Eduardo                                     |                                               | correcto                             | ( <u>cambiar</u> )           | oameconi@hotm                                     | ail.com                     | <u>eMail</u> <u>Env.</u><br><u>resultados</u> | e 💼                                       |
|            | 20 Andore                                | on Harald K                                           |                                               | correcte                             | ()                           | harald@blondor1                                   | 1 not                       | AMAR Env.                                     | 0 mm                                      |
|            | 460 Zuffo, I                             | Emanuele                                              |                                               | correcto                             | (cambiar)                    | mailzem@infinit                                   | o.it                        | <u>eMail</u> <u>Env.</u><br>resultados        | を直                                        |
|            | Añad                                     | lir autor                                             |                                               |                                      |                              | Email<br>los in                                   | a todos<br>scritos          |                                               | Enviar resultados a<br>los participantes  |
|            |                                          |                                                       |                                               | List                                 | ados d                       | el concurso                                       |                             |                                               |                                           |
|            |                                          |                                                       |                                               |                                      |                              |                                                   |                             |                                               |                                           |
|            |                                          | Guardar                                               |                                               |                                      |                              |                                                   |                             | Cancelar                                      |                                           |

Al pie de la pagina de autores hay los siguientes botones

Añadir autor: Si por cualquier circunstancia, por ejemplo que recibe un cd o email con imágenes de un autor, si usted quiere, desde aqui podrá introducir participantes.

Le pedirá un email, introduzca y acepte

| http://concurso               | osdigitales.com                         |  |
|-------------------------------|-----------------------------------------|--|
| Introduzca el email del autor |                                         |  |
|                               |                                         |  |
|                               |                                         |  |
|                               | Cancelar Aceptar                        |  |
|                               | 507000000000000000000000000000000000000 |  |

Entrará a la parte privada del autor, boton participar y aportar obras Ir a capítulo Inscripción autores

#### Importante

Para participar en el concurso, por favor complete, como mínimo, los datos marcados como obligatorios en su perfil. Básicamente se trata de los datos de contacto necesarios para, si se da el caso, poder contactarle.

### Perfil del participante

| Nombre *          |             |                 | (arga                  |
|-------------------|-------------|-----------------|------------------------|
| Idioma preferido  | Supaliti    | Contract and it | frank (10)             |
| DNI               |             |                 | frank (10)             |
| Dirección *       | (a. Pau, 10 |                 |                        |
| País *            |             | E               | Executives             |
| Código postal *   |             |                 | compact/Phillipsal.com |
| Profesión         |             |                 | (engerigt et a.m.)     |
|                   |             |                 |                        |
| Cambiar contraseñ | a           | ncelar          | Participar             |

#### Botón Email a todos los participantes

Desde aqui puede dirigirse a todo el grupo de participantes, adjuntar archivos...

|                                                          |                                                                                                    |                                                                       | Envio de o                                                                            | orreos electrónico |
|----------------------------------------------------------|----------------------------------------------------------------------------------------------------|-----------------------------------------------------------------------|---------------------------------------------------------------------------------------|--------------------|
| eMail de:<br>eMail a:                                    | info@concursosdigitales.com (respond<br>A TODOS LOS PARTICIPANTES INSCRI                              | er a semper@afocer.cat)<br>TOS                                        |                                                                                       |                    |
| Título: Concurso                                         | Digital de Prueba                                                                                     |                                                                       |                                                                                       |                    |
| B I 1=                                                   | E 🙈 🙈 🖌 🖻 🛍 🚳 📾                                                                                       |                                                                       |                                                                                       | •                  |
|                                                          |                                                                                                    |                                                                       |                                                                                       |                    |
|                                                          |                                                                                                    |                                                                       |                                                                                       |                    |
|                                                          |                                                                                                    |                                                                       |                                                                                       |                    |
|                                                          |                                                                                                    |                                                                       |                                                                                       |                    |
|                                                          |                                                                                                    |                                                                       |                                                                                       |                    |
|                                                          |                                                                                                    |                                                                       |                                                                                       | 14                 |
| Para enviar un ar<br>descargarse el<br>archivos adjuntos | chivo en un correo, <b>cargue primero e</b><br>archivo. El archivo estará disponible du<br>s grandes. | <b>l archivo</b> , y en el correo elec<br>urante un mes. De esta mane | trónico se incluirá un <b>enlace para</b><br>ra se agilizará la descarga de correos o | con                |
| Archivo adjunto:                                         |                                                                                                    | Ninguno Añadir                                                        |                                                                                       |                    |
| er                                                       | nviar                                                                                                 |                                                                       | volver                                                                                |                    |

Botón enviar resultados a los participantes

Acepte si está seguro y vera una cuenta atrás de conforme se están enviando los resultados.

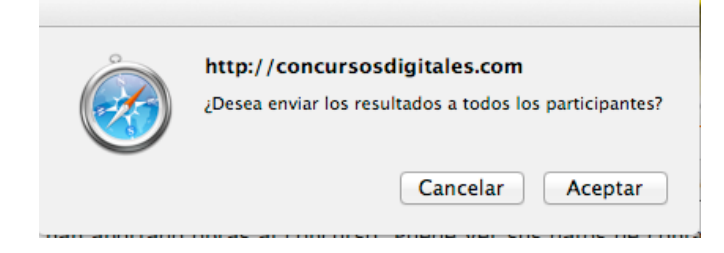